## Accessing E-Learning modules for Verification on the OPCW Learning Management System (27 March 2015)

**<u>Step 1</u>**: Register for OPCW LMS (if you are using it for the first time) or proceed to login, if you already have a user account:

|                                                    | * First Name:                                                                                                    | John                                                                                                    |
|----------------------------------------------------|----------------------------------------------------------------------------------------------------|----------------------------------------------------------------------------------------------------|
| OPCW E-                                            | * Last Name:                                                                                                    | Smith                                                                                                    |
| Learning                                           | * Email Address:                                                                                                    | na.ambra@yahoo.com                                                                                                    |
| OPCW's e-learning<br>initiative.                   | * New password:                                                                                                    | •••••                                                                                                    |
| Register here                                      | * Confirm password:                                                                                                    | •••••                                                                                                    |
| Login here                                         | * Passwords must contain al<br>* Passwords must b<br>* Passwords cannot have<br>* Passwords cannot be the same a<br>addı | pha <u>and</u> numeric characters<br>be 6 - 20 characters<br>leading or trailing spaces<br>is the Username, User ID, or email<br>ress. |
| Welcome to OPCW's eLearning Portal   <b>Please</b> | Sign-in                                                                                                    |                                                                                                    |
| Login                                              |                                                                                                    |                                                                                                    |
| Username: na.ambra@yahoo.com                       |                                                                                                    |                                                                                                    |
| Password:                                          |                                                                                                    |                                                                                                    |
| Forgot Username / Password? LOGIN                  | •                                                                                                    |                                                                                                    |
| Need Help?<br>Please email: elearning@opcw.org     |                                                                                                    |                                                                                                    |

**<u>Step 2</u>**: Select **Browse for Training** option from the **Learning** menu:

| Home        | ORGANISATION<br>PROHIBITION<br>Working together f | ON FOR THE<br>N OF CHEMICAL WEAPO<br>for a world free of chemical weapons | NS                          |                     |   |
|-------------|---------------------------------------------------|---------------------------------------------------------------------------|-----------------------------|---------------------|---|
| On 29 March |                                                   | CET your portal will be briefly upoveilable                               | due to a software undate    |                     | _ |
| John Sr     | My Training Record Browse for Training            | Let, your portar will be brienty unavailable                              | que to a software update. × |                     |   |
|             | Events Calendar                                   |                                                                           | Online trainir              | ng started          |   |
|             | LMS FAQs                                          | wems                                                                      |                             | No training started |   |
|             |                                                   |                                                                           |                             | Ander -             |   |
|             | y Pending Evaluations                             |                                                                           |                             |                     |   |
|             | No pending                                        | g evaluations                                                             | it.                         |                     |   |
|             |                                                   |                                                                           |                             |                     |   |

Step 3: Expand the selection on the navigation window to display all topics by clicking View All:

|                                      | Browse for Training                                                                                                    |  |  |  |
|--------------------------------------|----------------------------------------------------------------------------------------------------|--|--|--|
| Training clear                       | Browse for Training 80 Results                                                                                                    |  |  |  |
| Popular<br>Newest                    | By Title 🔻                                                                                                    |  |  |  |
| Topic clear                          | Chemical Weapons Convention (CWC) Article by Article (OPCW e-learning 3) - English                                                                                                    |  |  |  |
| Business Communications              | Online Course + OPCW                                                                                                    |  |  |  |
| Computer Systems & amp;<br>Software  | Provides a step-by-step overview of the CWC, this is the third of the 6-part eLearning                                                                                                    |  |  |  |
| E-Learning                           | Chemical Weapons Convention (CWC) Article by Article (OPCW e-learning 3) - French                                                                                                    |  |  |  |
| Budget, Finance & amp;<br>Accounting | version<br>Online Course - OPCW                                                                                                    |  |  |  |
| Health, Safety & Amp;                |                                                                                                    |  |  |  |
| Inspector Technical                  | Chemical Weapons Convention (CWC) Article by Article (OPCW e-learning 3) – Spanish                                                                                                    |  |  |  |
| Internal Auditing                    | version                                                                                                    |  |  |  |
| Knowledge Sharing                    | Online Course + OPCW                                                                                                    |  |  |  |
| Languages                            |                                                                                                    |  |  |  |
| Leadership &                         | Chemical Weapons Declarations (e-learning)                                                                                                    |  |  |  |
| Managem                              | quirements of the CWC regarding declarations under Articles III, IV and V, which includes declaration on<br>Id and abandoned chemical weapons, chemical weapons production facilities, other chemical weapons<br>related facilities and riot control agents read more |  |  |  |

## **<u>Step 4:</u>** From the list of topics, select the topic Verification:

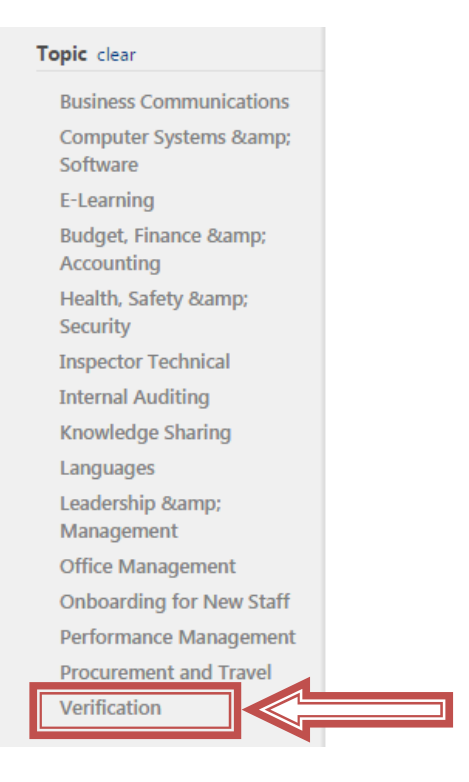

**Step 5:** Select the E-Learning module you would like to access, by clicking its title:

| Training clear                      | Diense for fremming enders                                                                                                    |  |  |  |
|-------------------------------------|----------------------------------------------------------------------------------------------------|--|--|--|
| Popular<br>Newest                   | All Verification 🕲 By Title 🔻                                                                                                    |  |  |  |
| Topic clear                         | Chemical Weapons Declarations (e-learning)                                                                                                    |  |  |  |
| Business Communications             | This course covers requirements of the CWC regarding declarations under Articles III, IV and V, which includes declaration on                                                                                                    |  |  |  |
| Computer Systems & amp;<br>Software | chemical weapons, old and abandoned chemical weapons, chemical weapons production facilities, other chemical weapons<br>related facilities and riot control agents read more                                                                                                    |  |  |  |
| E-Learning                          |                                                                                                    |  |  |  |
| Budget, Finance &<br>Accounting     | Identification of Declarable Activities Under Article VI of the CWC (e-learning)<br>Online Course , OPCW                                                                                                    |  |  |  |
| Health, Safety &<br>Security        | possible declarable facilities and the trade of scheduled chemicals under Article VI of the read more                                                                                                    |  |  |  |
| Inspector Technical                 |                                                                                                    |  |  |  |
| Internal Auditing                   | Online Course & OPCW                                                                                                    |  |  |  |
| Knowledge Sharing                   | This course covers requirements of the CWC regarding declarations under the Article VI, including the tools to assist in                                                                                                    |  |  |  |
| Languages                           | identification of declarable chemicals.                                                                                                    |  |  |  |
| Leadership &<br>Management          |                                                                                                    |  |  |  |
| Office Management                   | Introduction to EDNA (e-learning)                                                                                                    |  |  |  |
| Onboarding for New Staff            | Control Course • OPCW<br>The module provides the general overview of the Electronic Declarations Tool for National Authorities (EDNA) for preparatio                                                                                                    |  |  |  |
| Performance Management              | of electronic declarations of activities under Article VI and explains the ways in which the most common tasks are performed                                                                                                    |  |  |  |
| Procurement and Travel              | using this software read more                                                                                                    |  |  |  |
| Verification                        | Introduction to SIX (e-learning)                                                                                                    |  |  |  |
| ype clear                           | Contine Course - OPCW<br>The module provides the general overview of the Secure Information Exchange (SIX) system for secure electronic exchange of<br>classified information between States Parties and OPCW Technical Secretariat and explains process of registration, set-up and<br>usage of the read more                                                                                                    |  |  |  |
|                                     | Preparing for and Receiving an Article VI Inspection by Plant Site (e-learning) Online Course - OPCW The module covers the preparatory actions necessary for the plant site to receive an inspection (giving a pre-inspection briefing, providing appropriate records etc.) in the first section. The second section describes the expected plant site's activities during the inspection and wate the read more. |  |  |  |

## **<u>Step 6:</u>** Request the training by clicking **Request:**

Please ensure that you have read and understood the terms and conditions contained in the Disclaimer shown on the screen. Proceed to requesting the course only if you agree to these terms and conditions.

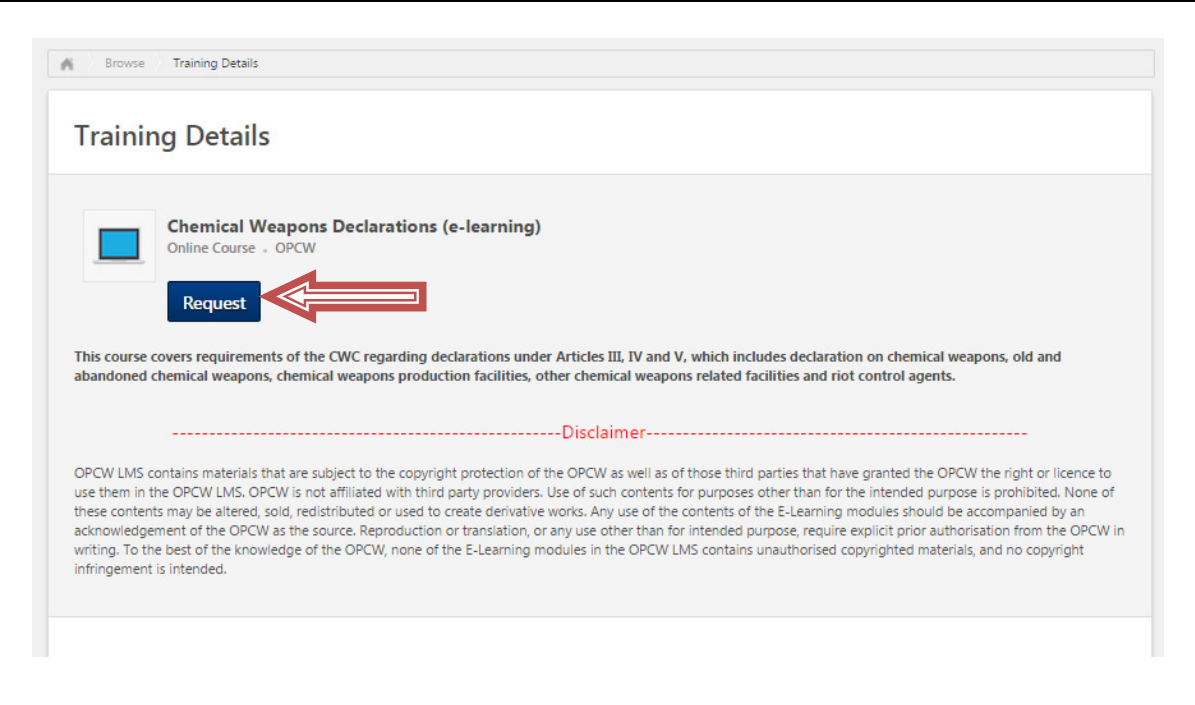

**Step 7:** Locate the training in the **Training Record** section and click **Launch**:

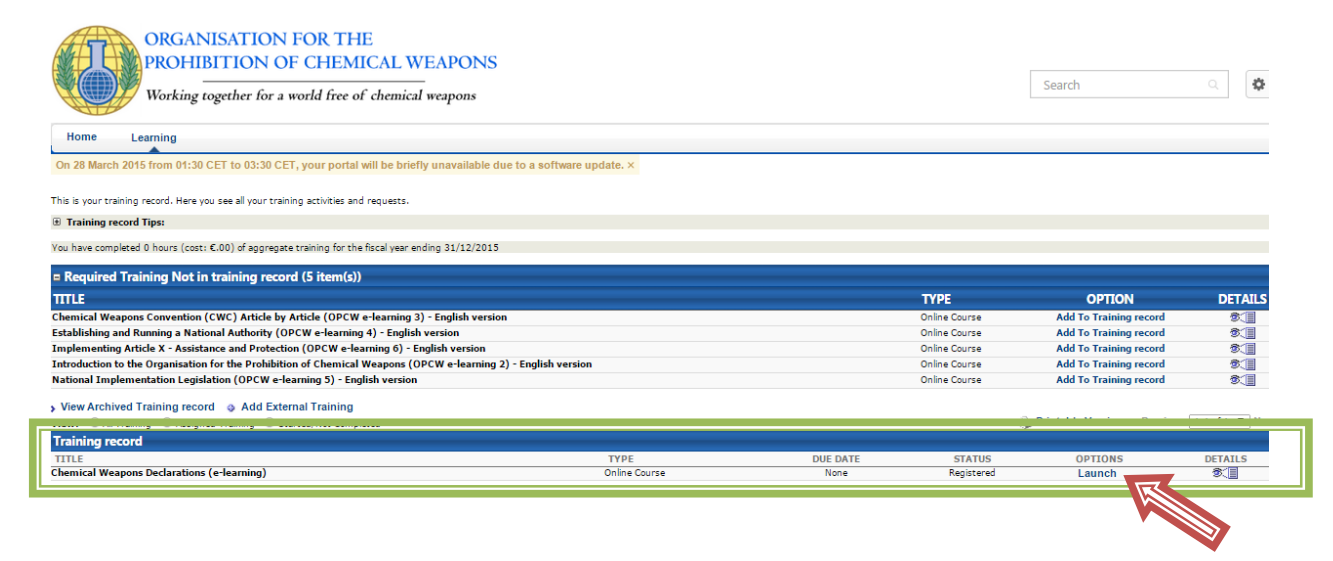

The course will start automatically. Depending on the speed of your Internet connection, loading of the course make take some time. If the course does not start after a while, you may need to check the configuration of you Internet browser (e.g. to allow for pop-up window to be displayed) or to try with a different browser.

If you are not able to finish the course in one go, you can stop it and continue later. If you come back to the same course, you will be able to choose whether to continue from where you have stopped or to start from the beginning.

---0---